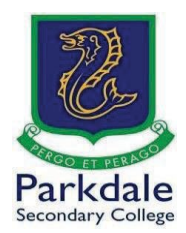

## How to access Parent Teacher interviews

Parkdale Secondary College will be conducting Parent Teacher interviews using the Cisco Webex meetings platform through Compass.

You do not have to sign up or download any software. Everything can be run through a web browser.

It is recommended you use a computer or laptop as accessing from a phone or tablet may be difficult. Please ensure you log out if you are using your child's school laptop

> I. Open Google and search for Go PSC! and click on the link (https://www.parkdalesc.vic.edu.au/go)

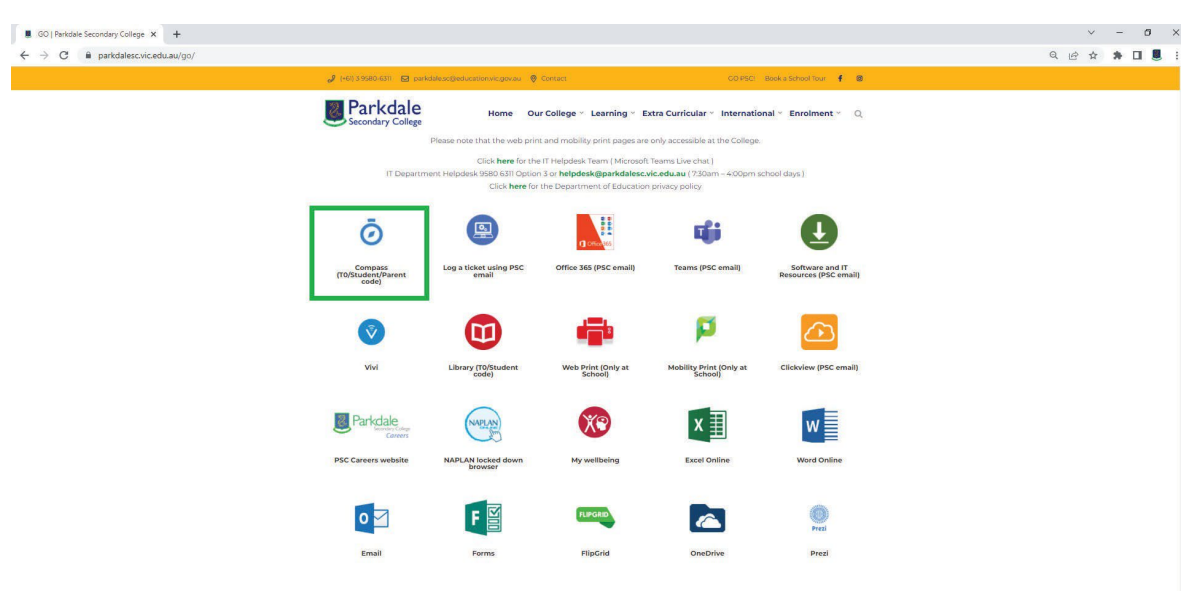

2. Select Compass on the top row.

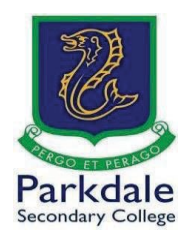

3. Type in your parent code and password. If you do not know your password, you can login using the

"Parent sign in with one-time code button or use the "Can't access your account" option

| ← → C | 12 parkdalesc-vic.compass.education/login.asps?sessionstate=disabled                                                                                                    | 📾 역 ☆ 🎦 🛃 🚺 Paused 🕴           |
|-------|----------------------------------------------------------------------------------------------------|--------------------------------|
| € ⇒ C | gentablete-leccompass education/high-appel/sessionstate-disabled         Image: Control of the second appel appel appel session state-disabled         Image: Control of the second appel appel appel session state-disabled         Image: Control of the second appel appel session state-disabled         Image: Control of the second appel session state-disabled         Image: Control of the second appel second appel second appel second appel second appel second appel second appel second appel second appel second appel second appel second appel second appel second appel second appel second appel second appel second appel second appel second appel second appel second appel second appel s | ee € ☆ Ď   ≟ <b>(</b> ) huee ; |
|       | Sign in<br>Or<br>Parent sign in with one-time code<br>Remember me<br>Can't access your account?                                                                                                    |                                |

4. Once you have logged in, click on the **people icon (1)** and **Conferences (2)** \*Some information removed due to privacy\*

| Home   Compass × +                                                                                         |                                                                                                    | Y          |     | - | 0 |
|----------------------------------------------------------------------------------------------------|----------------------------------------------------------------------------------------------------|------------|-----|---|---|
| → C     i parkdalesc-vic.compass.education       ○ Compass     ☆       iii                                 |                                                                                                    | ය <b>ර</b> | 2 3 |   | 0 |
| 2 Community<br>Carterances<br>School Documentation<br>Parkdate Secondary College                           | Payment: Center           Did you know that payments can be made through Compass for school fees, events, and volutary combinition?           Click here for more information           Output           Other for more information           Output           Information |            |     |   |   |
| Profile (Antendarou: Schedule, Reports)     Send enval to     + Add Attendarou: Nate (Approved AnenouLate) | Parent Student Teacher Conference X<br>2022 Parent Teacher Interviews W. 10-12 (Webes)<br>Click here for booking                                                                                                    |            |     |   |   |
| E: View Academic Reports                                                                                   | Melisas TREVERTON<br>Those ago<br>Community notification of positive COVID cases - Parkelale SC-23.3.2022<br>Dear parents and cares,<br>Dear parents and cares,                                                                                                    |            |     |   |   |
|                                                                                                    | (from the interior positive in COVID you must include for 7 days from the data you [See Mon] Melsia TREVERTON 1.0x yop                                                                                                    |            |     |   |   |
|                                                                                                    | Community notification of positive COVID cases - Parkdale SC- 22.3.2022<br>Deer parents and cares.<br>The writing to be typo who have that a person't people with: COVID-19 was on our school site<br>while information<br>(See Mone)                                      |            |     |   |   |
|                                                                                                    | Meliosa TREVERTON<br>1 day ago                                                                                                    |            |     |   |   |

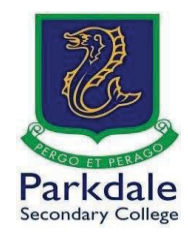

## 5. Click on My Bookings

| Compass in in / | III 🔉 \star |                                                                                                    | \$ |
|-----------------|-------------|----------------------------------------------------------------------------------------------------|----|
|                 |             | Conferences                                                                                                    |    |
|                 |             | Conference Cycles                                                                                                    |    |
|                 |             | Cycle Name                                                                                                    |    |
|                 |             | 2022 Parent Teacher Interviews Yr. 10-12 (Webec)<br>Fwrt Son Tuesday, Marin 20 2022 - 0100 PM, Last Son Tuesday, March 20 2022 - 0746 PM |    |
|                 |             |                                                                                                    |    |
|                 |             |                                                                                                    |    |
|                 |             |                                                                                                    |    |
|                 |             |                                                                                                    |    |
|                 |             |                                                                                                    |    |
|                 |             |                                                                                                    |    |
|                 |             |                                                                                                    |    |
|                 |             |                                                                                                    |    |
|                 |             |                                                                                                    |    |
|                 |             |                                                                                                    |    |
|                 | 0           | opens (2281.52764 / 22.156.1 / HE14001 #13) (2) Copyruph 2022 - Healine Policies                                                         |    |
|                 |             |                                                                                                    |    |
|                 |             |                                                                                                    |    |

6. Click on "Start Booking Now". If you have not booked, then click on "Show me how to book" and it will run you through how to do it.

| 2022 Parent Teacher                            | Interviews Yr. 10-12 (W                        | 'ebex)      |                             | Email 1                                          | My Bookings A Print Preview Information/Help  |                    |
|------------------------------------------------|------------------------------------------------|-------------|-----------------------------|--------------------------------------------------|-----------------------------------------------|--------------------|
| Tuesday, March 29                              |                                                |             |                             |                                                  |                                               | Teachers           |
| 01:00<br>PM                                    | 01:07<br>PM                                    | 01:14<br>PM | 01:21<br>PM                 | 01:28<br>PM                                      | 01:35<br>PM                                   |                    |
| 01:42<br>PM                                    | 01:49<br>PM                                    | 01:56<br>PM | 02:03<br>PM                 | 02:10<br>PM                                      | 02:17<br>PM                                   | Tue 29/03 04:02 PM |
| 02:24<br>PM                                    | 02:31<br>PM                                    | 02:38<br>PM | 02:45<br>PM                 | 02:52<br>PM                                      | 02:59 Not available for boo<br>PM Break       |                    |
| 03:06 Not available for boo<br>PM Break        | 03:13 Not available for boo<br>PM Break        | 03:20<br>PM | 03:27<br>PM                 | 03:34<br>PM                                      | 03:41<br>PM                                   | Tue 29/03 04:16 PM |
| 03:48<br>PM                                    | 03:55<br>PM                                    | 04:02<br>PM | 04:09<br>PM                 | 04:16<br>PM                                      | 04:23<br>PM                                   | 4                  |
| 04:30<br>PM                                    | 04:37<br>PM                                    | 04:44<br>PM | 04:51<br>PM                 | 04:58<br>PM                                      | 05:05<br>PM                                   | Tue 29/03 04:30 PM |
| 05:12<br>PM                                    | 05:19<br>PM                                    | 05:26<br>PM | Wel                         | lcome                                            | 5:47 Not available for boo<br>PM Dinner Break |                    |
| 05:54 Not available for boo<br>PM Dinner Break | 06:01 Not available for boo<br>PM Dinner Break | 06:08<br>PM | Welcome to 2022 Parent Teac | th <mark>er Interviews Vr. 10-12 (</mark> Webex) | 6:29<br>PM                                    | Tue 29/03 04:51 PM |
| 06:36<br>PM                                    | 06:43<br>PM                                    | 06:50<br>PM | Start Booking Now           | Show me How to Book                              | 7:11<br>PM                                    |                    |
| 07:18<br>PM                                    | 07:25<br>PM                                    | 07:32<br>PM | PM                          | PM                                               |                                               | Tue 29/03 05:05 PM |
|                                                |                                                |             |                             |                                                  |                                               | 4                  |
|                                                |                                                |             |                             |                                                  |                                               | Tue 29/03 05:19 PM |
|                                                |                                                |             |                             |                                                  |                                               |                    |
|                                                |                                                |             |                             |                                                  |                                               |                    |
|                                                |                                                |             |                             |                                                  |                                               |                    |
|                                                |                                                |             |                             |                                                  |                                               |                    |

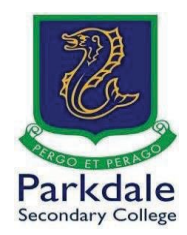

7. Here are the slots you have picked for interviews, click on the appropriate slot to bring up the information box.

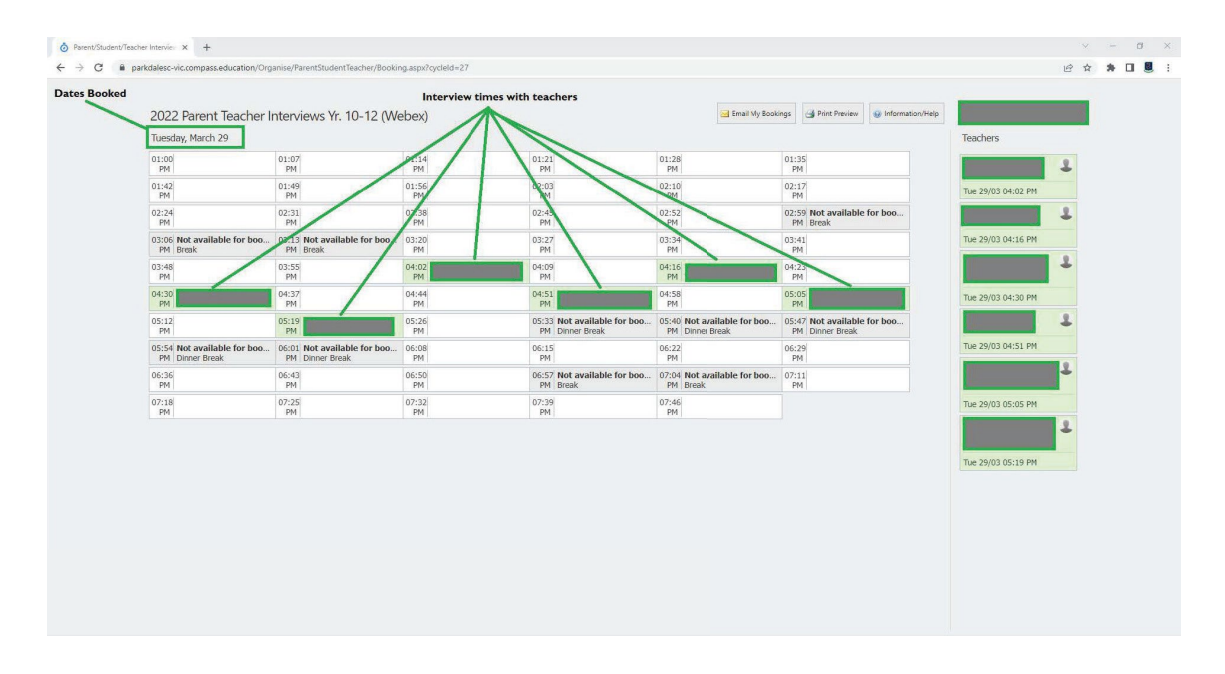

8. After clicking on the green box, the meeting details will appear. The teacher you have selected on will also appear in blue on the right-hand side of the screen. Click on "Click here for interview".

| lick here | o for Interview                                               |                                                |             |                                                |                                                 |                                                | -                  |   |  |
|-----------|---------------------------------------------------------------|------------------------------------------------|-------------|------------------------------------------------|-------------------------------------------------|------------------------------------------------|--------------------|---|--|
|           | 2022 Parent Teacher I                                         | nterviews Yr. 10-12 (W                         | ebex)       |                                                | 🖂 Email My Bool                                 | ings 🔄 Print Preview 💽 Information/Help        |                    |   |  |
|           | Tuesday, March 29                                             |                                                |             |                                                |                                                 |                                                | Teachers           |   |  |
|           | 01:00<br>PM                                                   | 01:07<br>PM                                    | 01:14<br>PM | 01:21<br>PM                                    | 01:28<br>PM                                     | 01:35<br>PM                                    |                    | 2 |  |
| 1         | 01;42<br>PM                                                   | 01:49<br>PM                                    | 01:56<br>PM | 02:03<br>PM                                    | 02;10<br>PM                                     | 02:17<br>PM                                    | Tue 29/03 04:02 PM |   |  |
|           | 02:24<br>PM                                                   | 02:31<br>PM                                    | 02:38<br>PM | 02:45<br>PM                                    | 02:52<br>PM                                     | 02:59 Not available for boo<br>PM Break        |                    | 2 |  |
|           | 03:06 Not available for boo<br>PM Break                       | 03:13 Not available for boo<br>PM Break        | 03:20<br>PM | 03:27<br>PM                                    | 03:34<br>PM                                     | 03:41<br>PM                                    | Tue 29/03 04:16 PM | 4 |  |
|           | 3:48<br>9M                                                    | 03:55<br>PM                                    | 04:02<br>PM | 04:09<br>PM                                    | 04:16<br>PM                                     | 04:23<br>PM                                    |                    | 1 |  |
|           | Tuesday 29/03 04:30 PM                                        | M:37<br>PM                                     | 04:44<br>PM | 04:51<br>PM                                    | 04:58<br>PM                                     | 05:05<br>PM                                    | Tue 29/03 04:30 PM |   |  |
|           | Location:<br>Comment Cick here for Interview                  | IS:19<br>PM                                    | 05:26<br>PM | 05:33 Not available for boo<br>PM Dinner Break | 05:40. Not available for boo<br>PM Dinner Break | 05:47 Not available for boo<br>PM Dinner Break |                    | 2 |  |
|           | [Delete this booking]                                         | 16:01 Not available for boo<br>PM Dinner Break | 06:08<br>PM | 06:15<br>PM                                    | 06:22<br>PM                                     | 06:29<br>PM                                    | Tue 29/03 04:51 PM |   |  |
|           | Click on a person at the right of screen to<br>back with them | 16:43<br>PM                                    | 06:50<br>PM | 06:57 Not available for boo<br>PM Break        | 07:04 Not available for boo<br>PM Break         | 07:11<br>PM                                    |                    | 2 |  |
|           | [Back]                                                        | 17:25<br>PM                                    | 07:32<br>PM | 07:39<br>PM                                    | 07:46<br>PM                                     |                                                | Tue 29/03 05:05 PM |   |  |
|           |                                                               |                                                |             |                                                |                                                 |                                                |                    | 2 |  |
|           |                                                               |                                                |             |                                                |                                                 |                                                | Tue 29/03 05:19 PM |   |  |
|           |                                                               |                                                |             |                                                |                                                 |                                                |                    |   |  |
|           |                                                               |                                                |             |                                                |                                                 |                                                |                    |   |  |
|           |                                                               |                                                |             |                                                |                                                 |                                                |                    |   |  |
|           |                                                               |                                                |             |                                                |                                                 |                                                |                    |   |  |

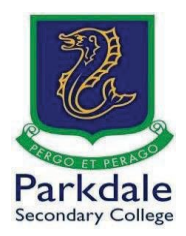

9. This will now take you to the personal meeting room of the teacher running the interview. You do not have to sign up or download anything. It may try to get you to install the software, Click Cancel.

If you wait 3-5 seconds, the option will appear to "Join from your browser".

| Cisco Webex Meetings × +                                                                                                    |                                                                                                    |                                            | ~    | -    | a ×  |
|----------------------------------------------------------------------------------------------------|----------------------------------------------------------------------------------------------------|--------------------------------------------|------|------|------|
| $\leftarrow \  \   \rightarrow \  \   {\bf C} \qquad {\bf \hat e}  {\bf e} duvic.webex.com/wbxmjs/joinservice/sites/eduvic/meeting/download/e431bf413}$ | 9b0e6a892905e8b0a944b7e                                                                                   |                                            | 6 \$ | * [  |      |
| webex                                                                                                    | Open Webex?<br>https://eduvic.webex.com wants to open this application.                                   | Click cancel                               | For  | edus | STAR |
|                                                                                                    | Always allow educious/bescon to open links of this type in the associated app     Open Webex     Cancel   |                                            |      |      |      |
|                                                                                                    | Click <b>Open Webex</b> on the prompt                                                                     |                                            |      |      |      |
| If the prom                                                                                                    | pt doesn't appear, click Launch Mee                                                                       | eting instead.                             |      |      |      |
|                                                                                                    | Launch Meeting                                                                                            |                                            |      |      |      |
|                                                                                                    |                                                                                                    | wait 3 - 5 seconds and this link will appe | ar   |      |      |
|                                                                                                    | Don't have Webex? <u>Download it now.</u><br>Having trouble with the app? <u>Join from your browser</u> . |                                            |      |      |      |
|                                                                                                    |                                                                                                    |                                            |      |      |      |
|                                                                                                    |                                                                                                    |                                            |      |      |      |
|                                                                                                    |                                                                                                    |                                            |      |      |      |

I0. This is the very important part. You need to make sure that you put your name so the teacher will be able to identify you and admit you into the meeting. Please type your full name and email address as it appears in Compass and enter the text in the image.
 If the teacher can't identify you, they will not admit you.

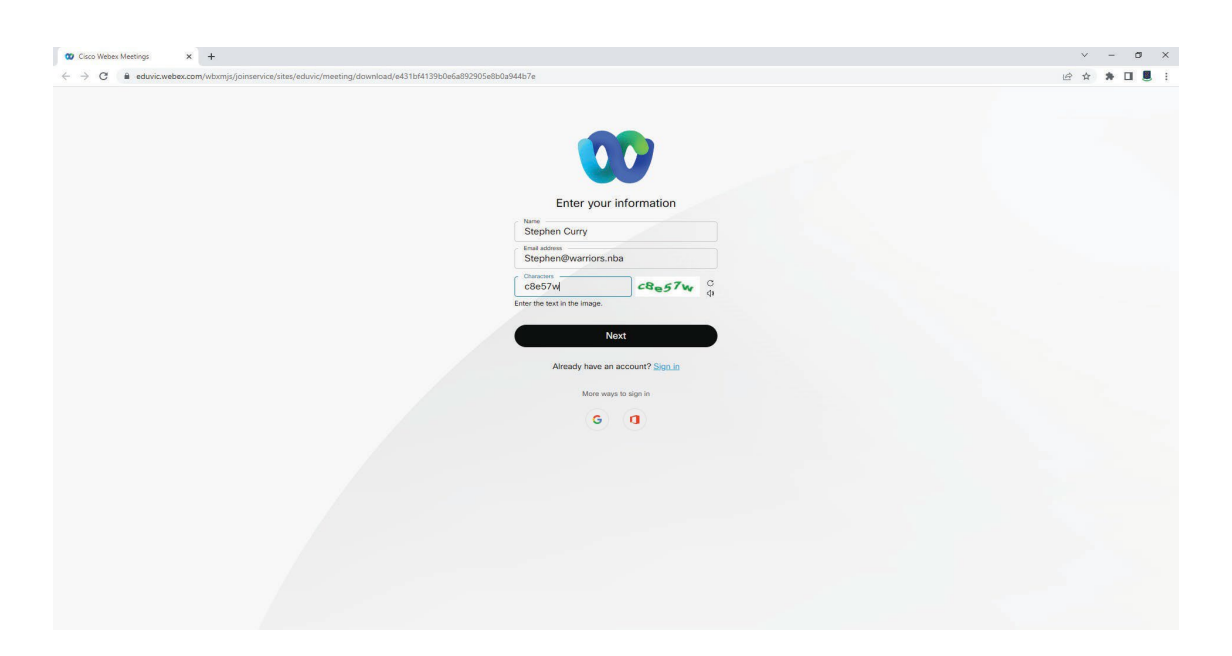

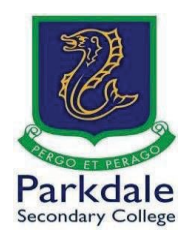

11. Select your preferred audio and video settings. Then click on **"Join meeting"**. It is recommended you switch both on so the teacher can see and hear you.

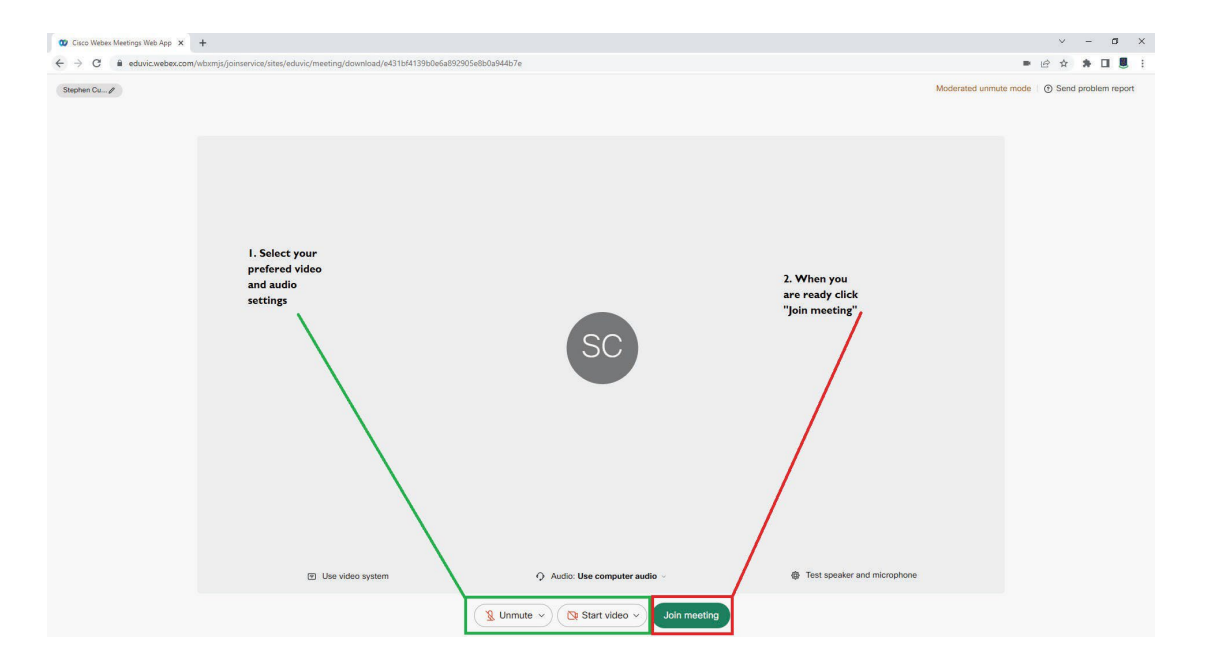

12. A "how to" may come up regarding your Audio and Video settings, skip it (unless you want to go through it). You may also need to give your browser access to your camera and microphone by clicking allow in your browser. You are now waiting in the lobby and the teacher will admit you when they are ready.

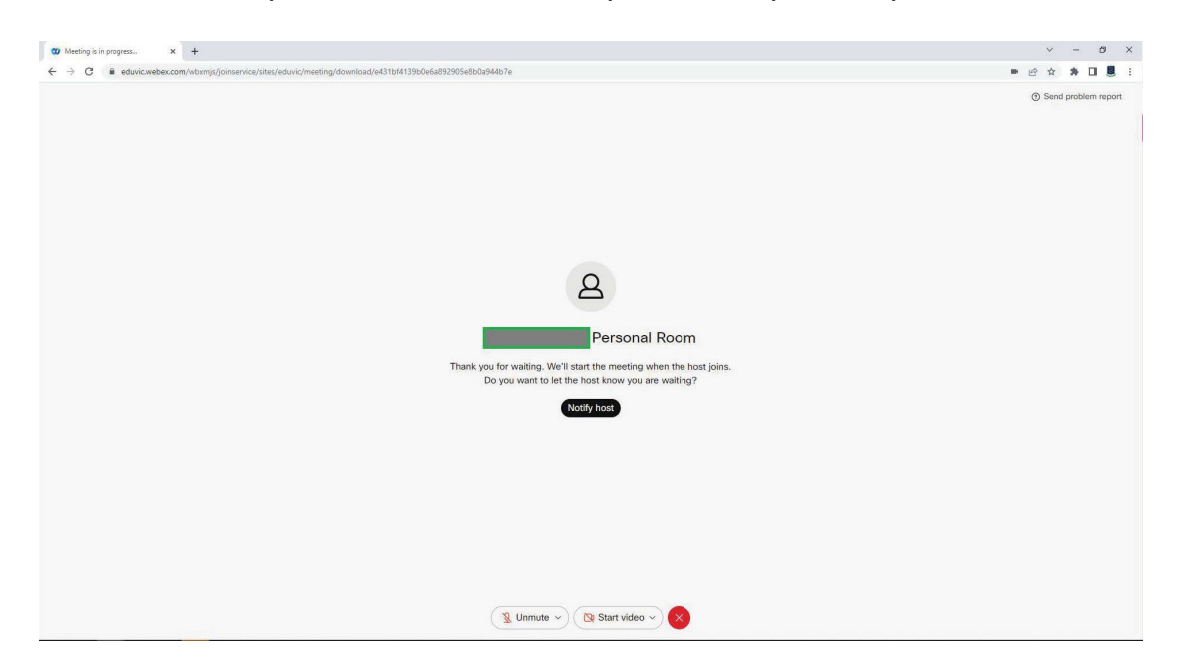

13. Once you have completed the interview, please make sure you leave the room so the teacher can prepare for the next interview.